## Burn ISO File On USB Flash

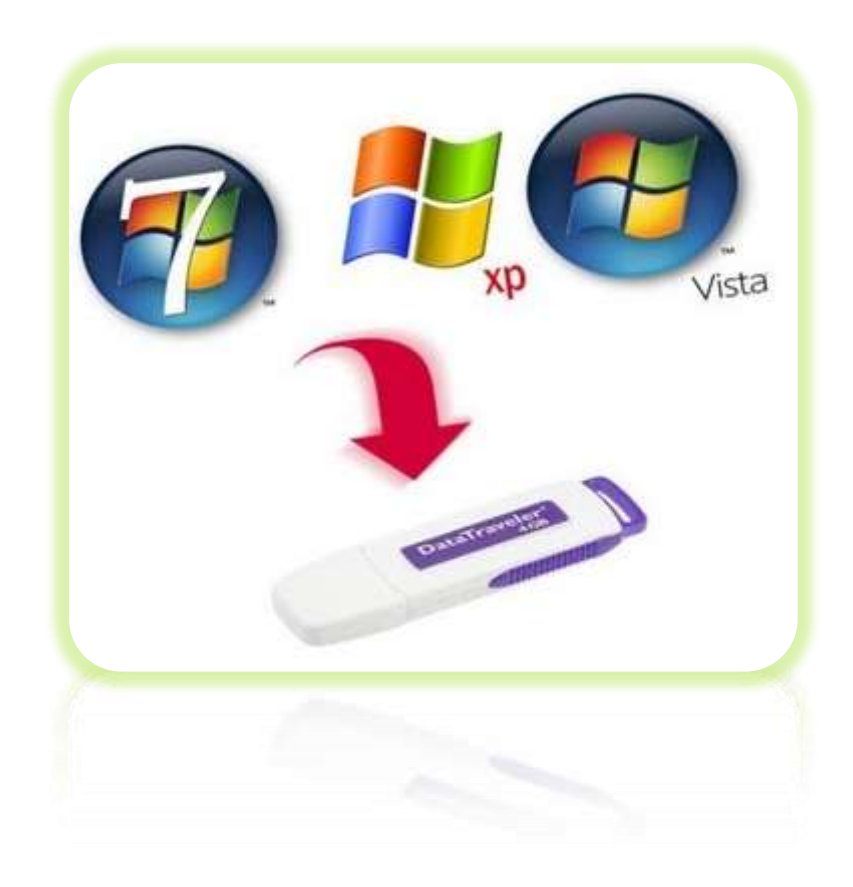

## Preparing By Eng.M.Abou elela

| Eng.M.Abou Elela                                                                                                    |                                                                                         | Computer Learn Books                                                                                                    |
|----------------------------------------------------------------------------------------------------|-----------------------------------------------------------------------------------------|----------------------------------------------------------------------------------------------------|
|                                                                                                    | الخطوات                                                                                 |                                                                                                    |
|                                                                                                    | من خلال النقر على الصورة التالية<br>لبرنامج واتبع الخطوات التالية                       | قم بتحميل برنامج unetbootin<br>بعد انتهاء التحميل قم بفتح ايكونة ال                                                                                                    |
| Z UNetbootin     □                                                                                                    |                                                                                         |                                                                                                    |
| ⑦ Distribution                                                                                                    | == Select Distribution == 🔹 👻                                                           | == Select Version == 🔹                                                                                                    |
| Welcome to <u>UNetbootin</u> ,                                                                                                    | the Universal Netboot Installer. Usage:                                                 |                                                                                                    |
| load below.<br>2. Select an installation type, and press OK to begin installing.<br>1<br>Diskimage<br>Space used to preser<br>Type: USB Drive<br>Cancel<br>USB Drive<br>Drive:<br>Cancel |                                                                                         |                                                                                                    |
| الجهاز                                                                                                    | ISC المراد حرقة على الفلاشة<br>بي<br>ينهاية التحميل<br>ولا من الفلاشة<br>ولا من الفلاشة | <ol> <li>1. نختار Diskimage</li> <li>2. نختار Floppy</li> <li>3. من هنا نختار مكان ملف O</li> <li>4. نختار DISB Drive</li> <li>5. هنا يظهر رمز الفلاشة لديل</li> <li>6. قم بالنقر على Ok وانتظر</li> <li>7. عند الانتهاء يظهر لك زر</li> <li>8. يتم اعداد الجهاز للتبويت او</li> </ol> |

Eng.M.Abou Elela

**Computer Learn Books** 

لمزيد من البرامج المشروحة يرجى زيارة

COMPUTER LEARN BOOK

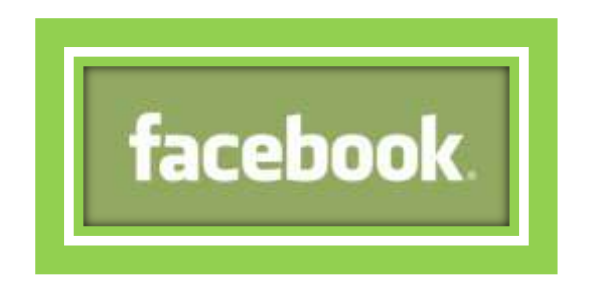

لاى استفسار لا تترد في المراسلة على العنوان البريد الالكتروني

m.aboelela@hotmail.com